## เรียนรู้ ฝึกทักษะการทำสื่อง่ายๆ ด้วยโปรแกรม **Canva**

กับ อลิสรา คูประสิทธิ์ กองพัฒนาและจัดการความรู้องค์กร (กจค.)

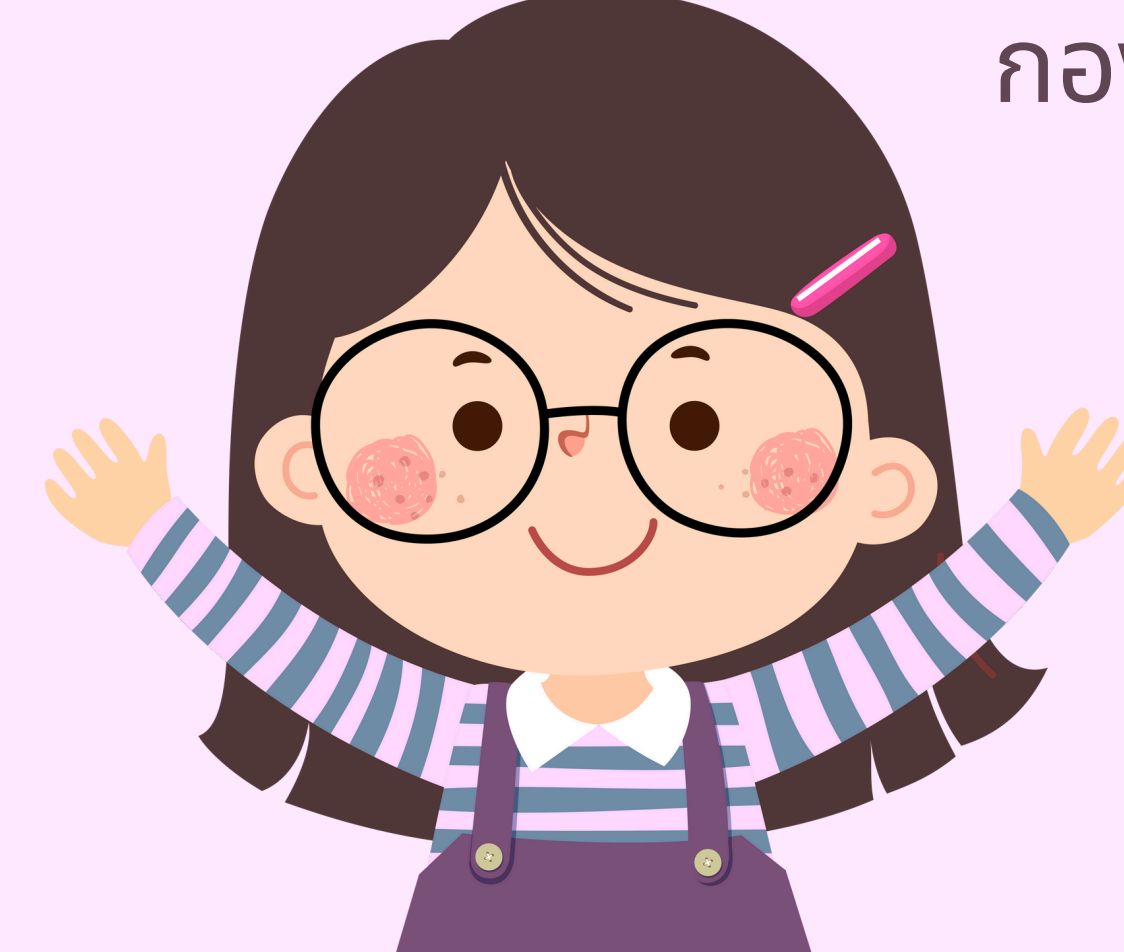

### Canva คือ อะไร

แพลตฟอร์มที่ใช้งานบนเว็บไซต์ และแอปพลิเคชัน สำหรับสร้าง อาร์ทเวิร์ค กราฟิก สื่อการนำ เสนอหลากหลายรูปแบบ

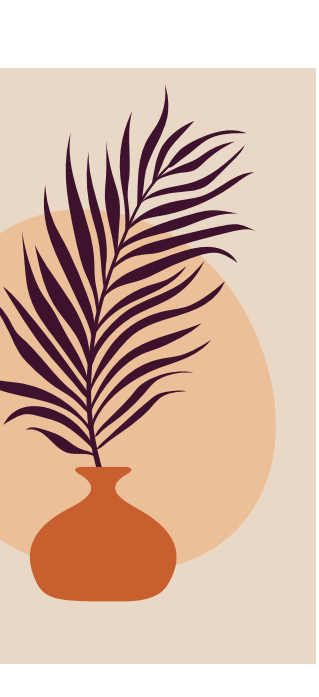

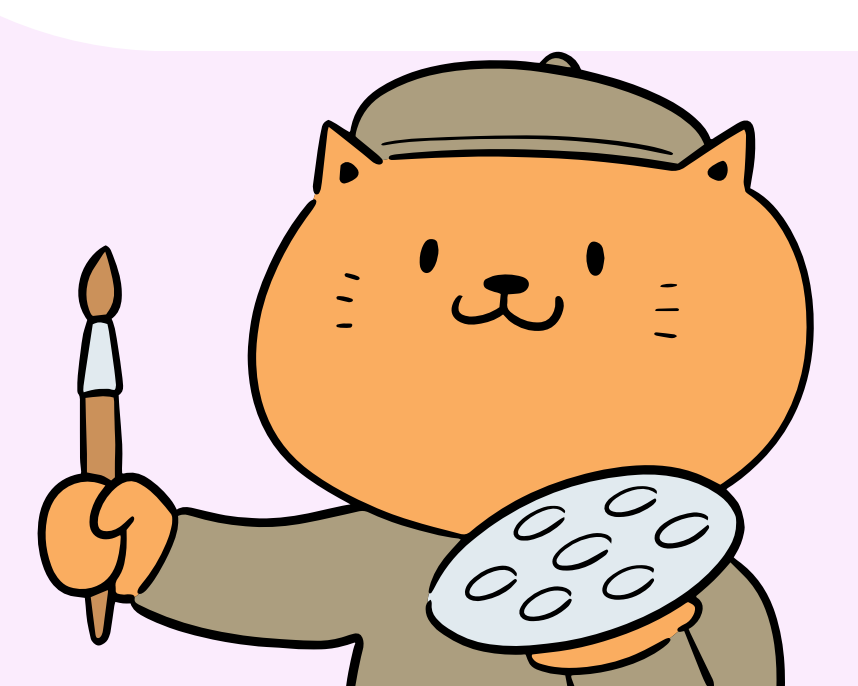

### • ช่วยสร้างงานออกแบบได้ อย่างรวดเร็ว สำหรับออกแบบงานทั่วไป สามารถใช้ได้เลยโดยไม่มีค่า ใช้จ่าย

## หลักการออกแบบ

- ต้องการที่จะสื่อสารเรื่องอะไร
- ต้องการที่จะสื่อสารให้ใคร
- ต้องการที่จะสื่อสารที่ไหน
- ต้องการที่จะสื่อสารทำไม
- ต้องการที่จะสื่อสารอย่างไร
- ต้องการที่จะได้รับ feedback อะไร

- แนวทาง

- กำหนดสี
- จัดวางตำแหน่ง

 ความง่ายต่อการสื่อความหมาย ความเป็นเอกภาพ • การเน้น • ความสมดูล

### รูปแบบตัวอักษรและขนาดั กำหนดระยะห่างและพื้นที่ว่าง

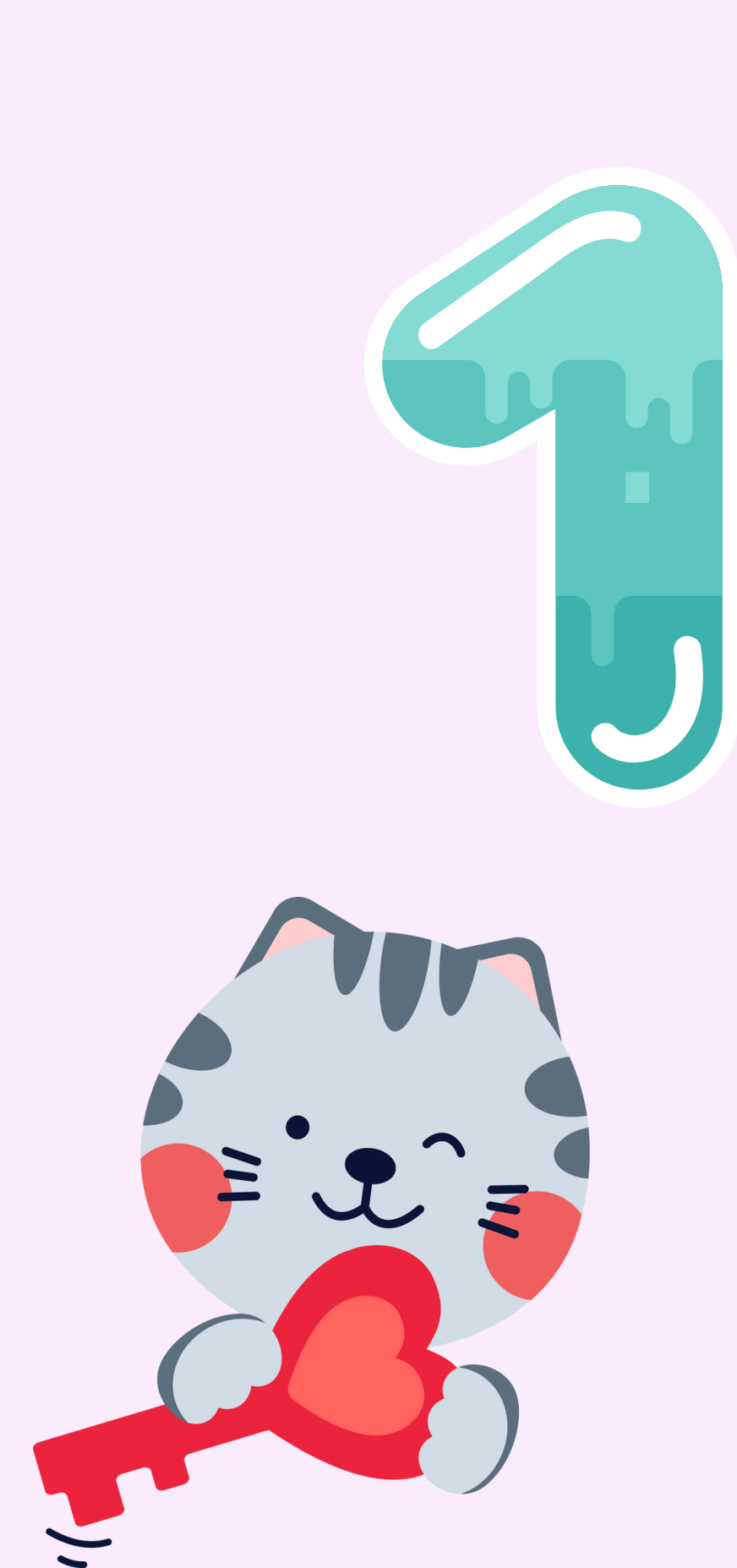

## มาเริ่มใช้ **Canva** กันเถอะ

### ไปที่ <u>https://www.canva.com/</u> สร้างบัญชีผู้ใช้ใหม่ (Sign Up)

โดย แนะนำให้ใช้อีเมล Google (Continue with Google)

PAGF 04

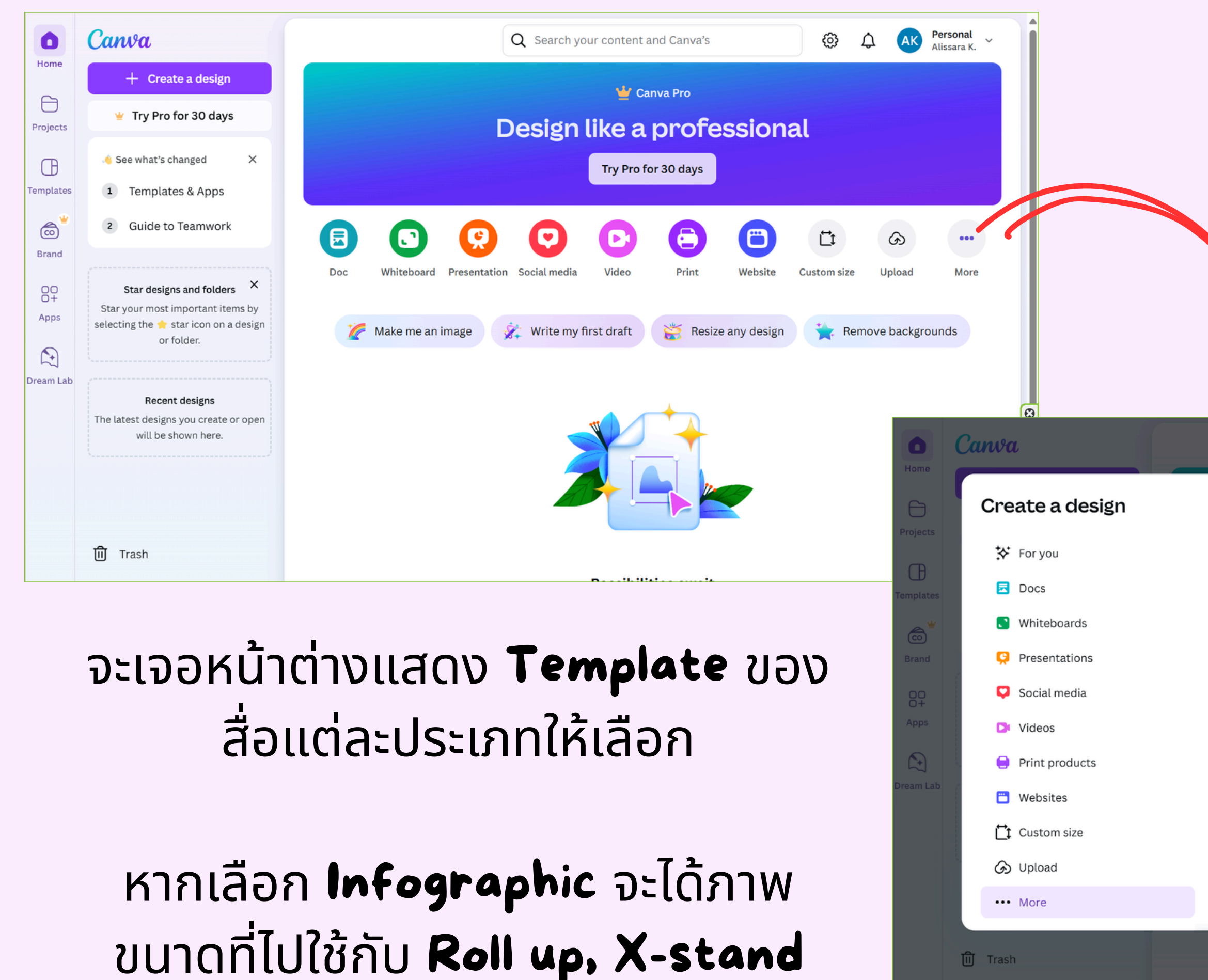

### ที่หน้า **Home** สามารถเลือก **Template** ของแต่ละประเภทสื่อได้ โดยกดที่ ... หรือ **More**

|                         | 0.47                 | Q Sea                      | rch your cont          | ent and Canv     | /a's                    | ĝ                          | ) ¢ (                   | AK Pera       | sonal<br>sara K. |
|-------------------------|----------------------|----------------------------|------------------------|------------------|-------------------------|----------------------------|-------------------------|---------------|------------------|
| Q What we               | buld y               | e to create?               |                        |                  |                         |                            |                         |               | ×                |
| Popular                 |                      |                            |                        |                  |                         |                            |                         |               | î                |
|                         |                      |                            |                        |                  | 0                       |                            |                         | >             |                  |
| Course                  | Doc                  | Whiteboard                 | Presentation<br>(16:9) | Video<br>(1080p) | Instagram<br>Post (4:5) | Flyer (A4 21 ×<br>29.7 cm) | Poster<br>(Portrait - 4 | Res<br>(Por   | •<br>re          |
| Common la               | ayouts an            | d sizes                    |                        |                  |                         |                            |                         |               |                  |
|                         |                      |                            |                        |                  |                         |                            |                         | >             |                  |
| Poster<br>(Portrait - 4 | Resume<br>(Portrait) | Worksheet<br>(A4 Portrait) | Card<br>(Square)       | Certificate      | Document                | Menu<br>(Portrait)         | Letter<br>(Responsive)  | Po:<br>(Land: | 8                |
| Office and              | business             |                            |                        |                  |                         |                            |                         |               |                  |
| P                       | B                    | R                          |                        | R                | <b>*</b> A              | <b>*</b> A                 | <b>₹</b> ≜              | 5             | <b>•</b>         |
|                         |                      |                            |                        |                  |                         |                            |                         |               | ?                |

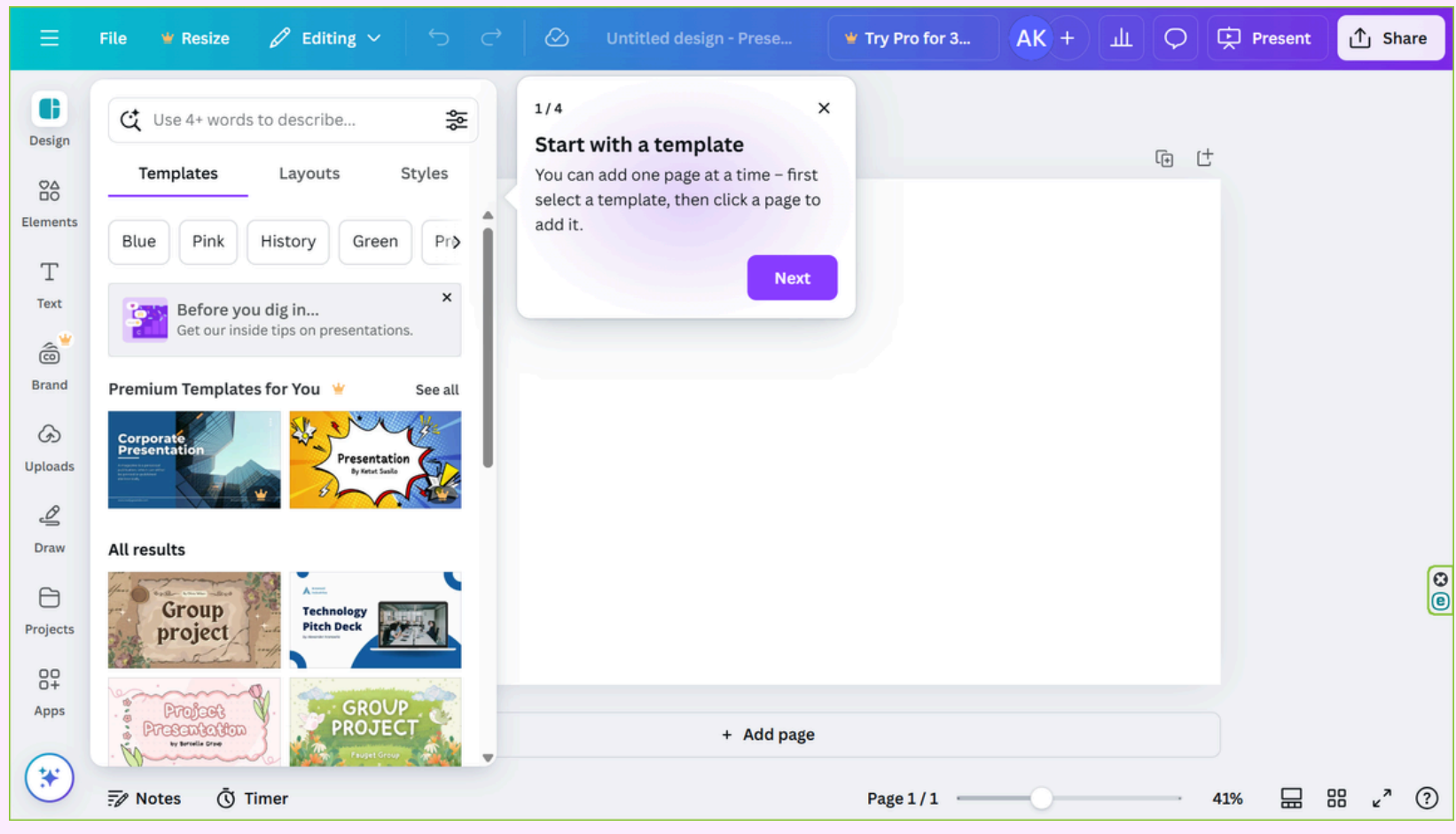

#### Presentation

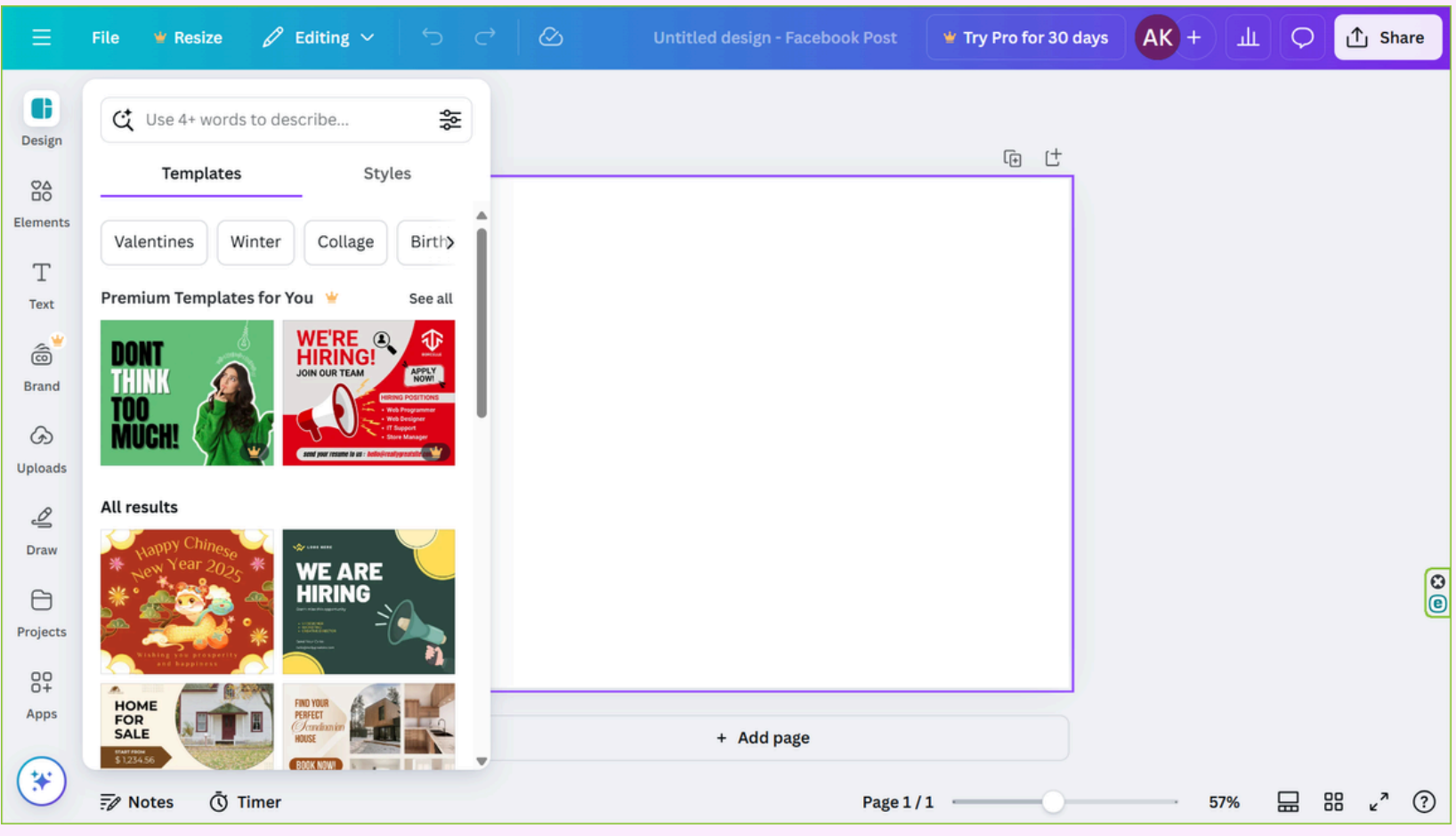

| Ξ                            | File 🤎 Resize 🖉 Editing                                                                                                    |
|------------------------------|----------------------------------------------------------------------------------------------------|
| Design                       | C Use 4+ words to describe                                                                                                    |
| 00<br>00                     | Templates                                                                                                    |
| Elements                     | Pink Blue Background                                                                                                    |
| Text                         | Premium Templates for You  坐                                                                                                    |
| Brand<br>Draw                | PLACES TO VISIT<br>THIS SUMMER<br>WITH MEN<br>WITH MEN<br>WITH M |
| 8                            | All results                                                                                                    |
| Projects<br>OO<br>O+<br>Apps | Di Contrationality de la contrationality de la contrationality de                                                                                                    |
|                              | 🖅 Notes 🐧 Timer                                                                                                    |

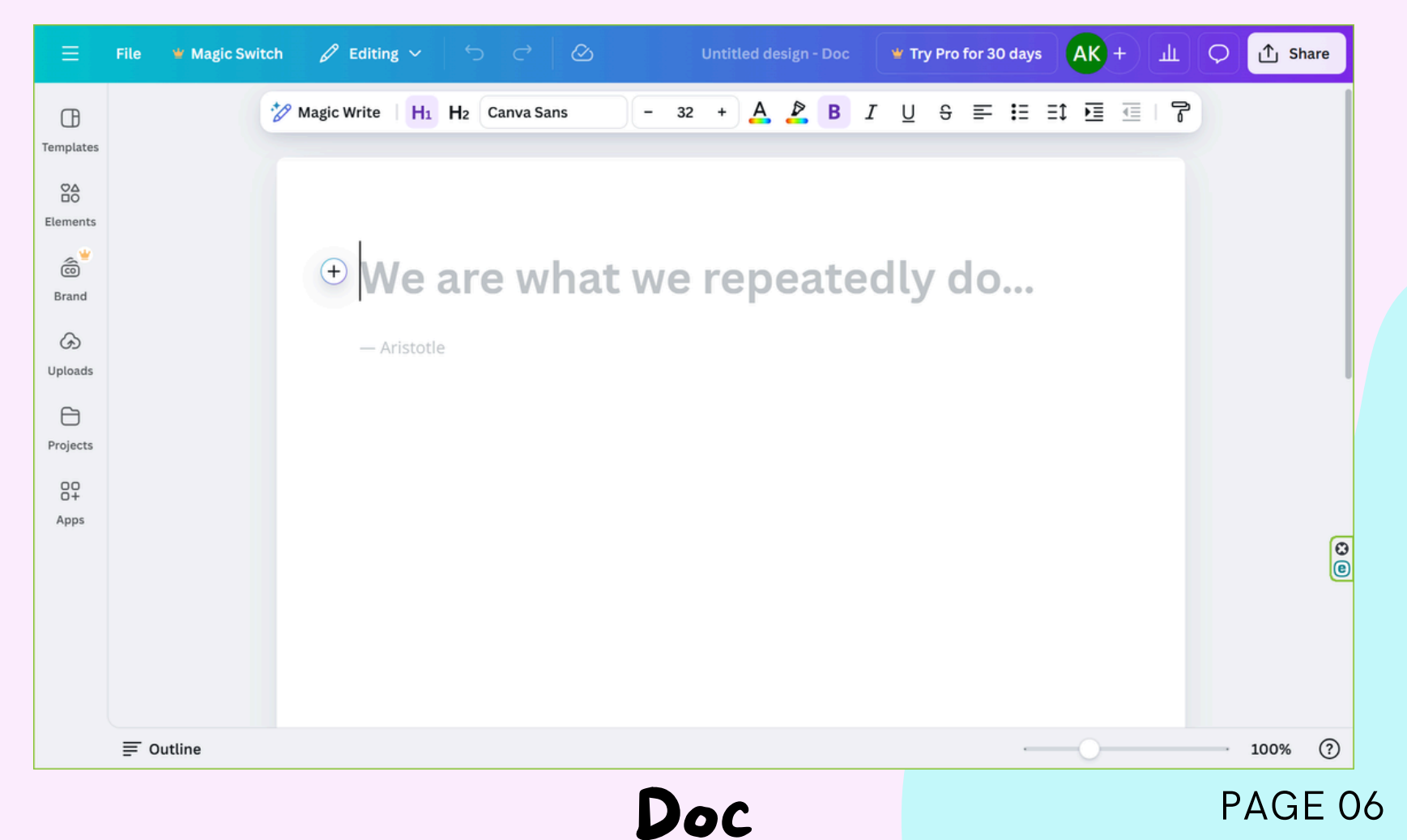

#### Facebook Post

| g ~             |                                                                                                    |   | 0 | Untitled design | 🕊 Try Pro for | AK + | ш | Q | 🕞 Pr | int with ( | Canva | ſŢ | j Sha   | are |
|-----------------|----------------------------------------------------------------------------------------------------|---|---|-----------------|---------------|------|---|---|------|------------|-------|----|---------|-----|
|                 | 행                                                                                                    |   |   |                 |               |      |   |   |      |            |       |    |         |     |
| Style           | s                                                                                                    |   |   |                 | (t)           | ť    |   |   |      |            |       |    |         |     |
| Ne              | wspar>                                                                                                    | Î |   |                 |               |      |   |   |      |            |       |    |         |     |
| ART<br>BITIO    | See all                                                                                                    | I |   |                 |               |      |   |   |      |            |       |    |         |     |
| Especial tables | JEWS<br>Market States<br>Market States<br>Market Stat |   |   |                 |               |      |   |   |      |            |       |    |         | 8   |
|                 | 1                                                                                                    |   |   | + Add           | i page        |      |   |   |      |            |       |    |         |     |
|                 | prese pille date 1                                                                                                    |   |   |                 | Page 1 /      | 1 —  |   |   |      | 20%        |       | 88 | د»<br>۲ | ?   |
|                 |                                                                                                    |   |   |                 |               |      |   |   |      |            |       |    |         |     |

#### Poster

### เลือก Template ที่คุณชอบ โดย กดปุ่ม สร้างงานออกแบบ

+ Create a design

หรือ พิมพ์รูปแบบที่คุณต้องการที่ช่องค้นหา 👞

แนะนำให้ใช้ภาษาอังกฤษ ıdu Presentation

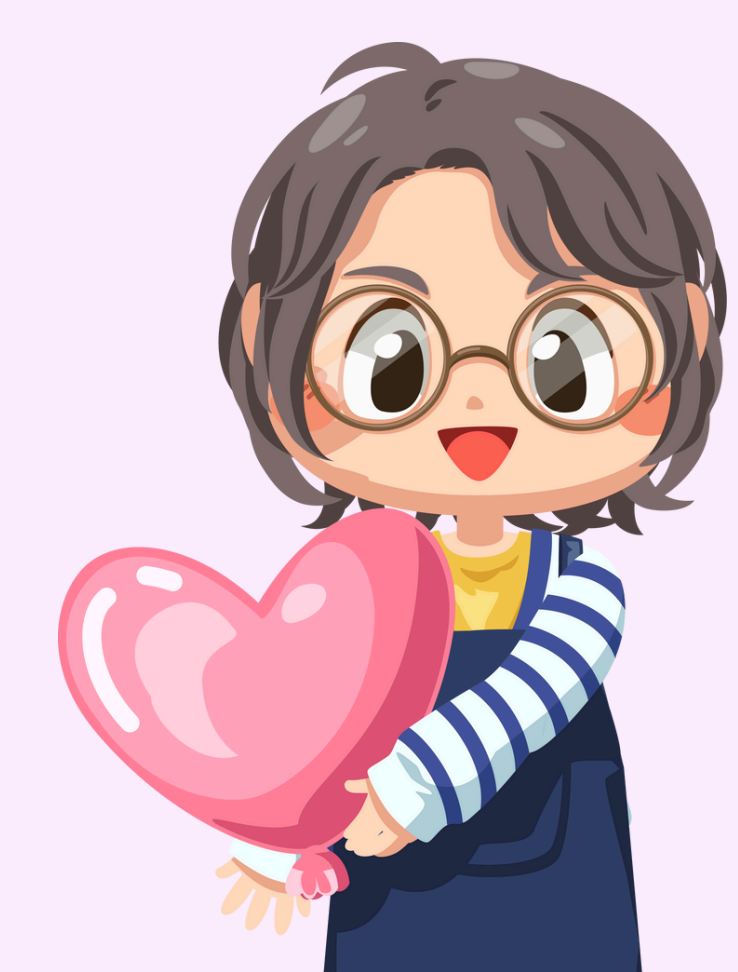

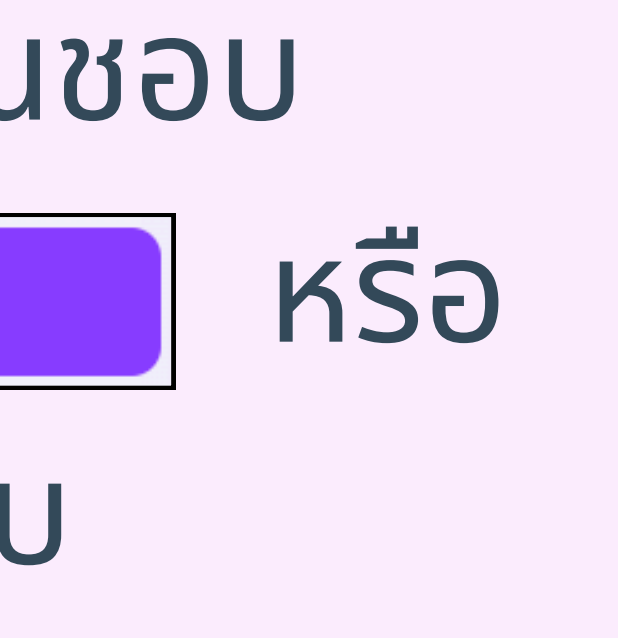

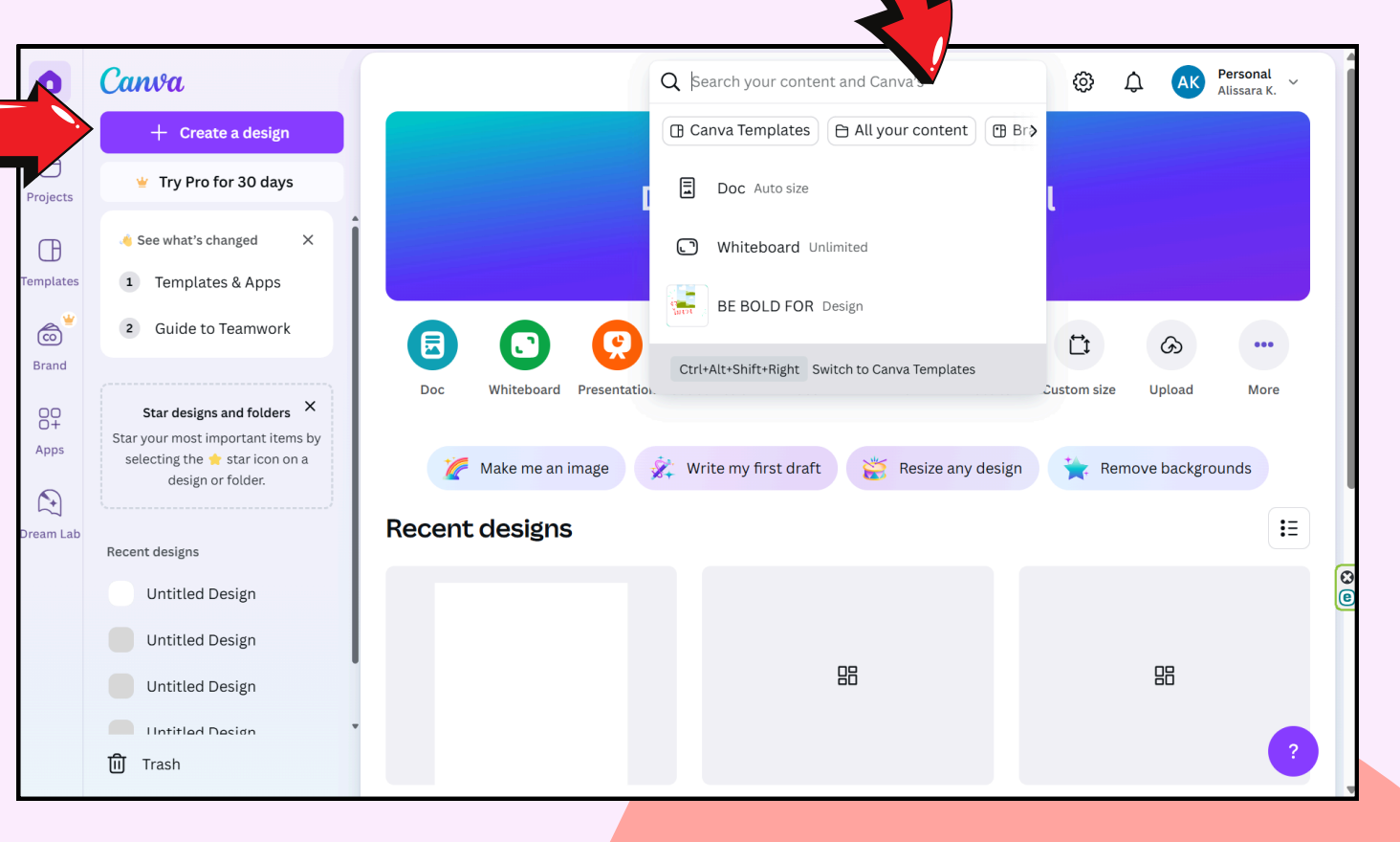

## ปรับแต่ง Template โดยการกดเลือก Template ที่คุณต้องการ ข้อควรระวัง ไอคอน 날 😑 มีค่าใช้จ่ายในการเลือกใช้

Use 4+ words to describe

Lavouts

Templates

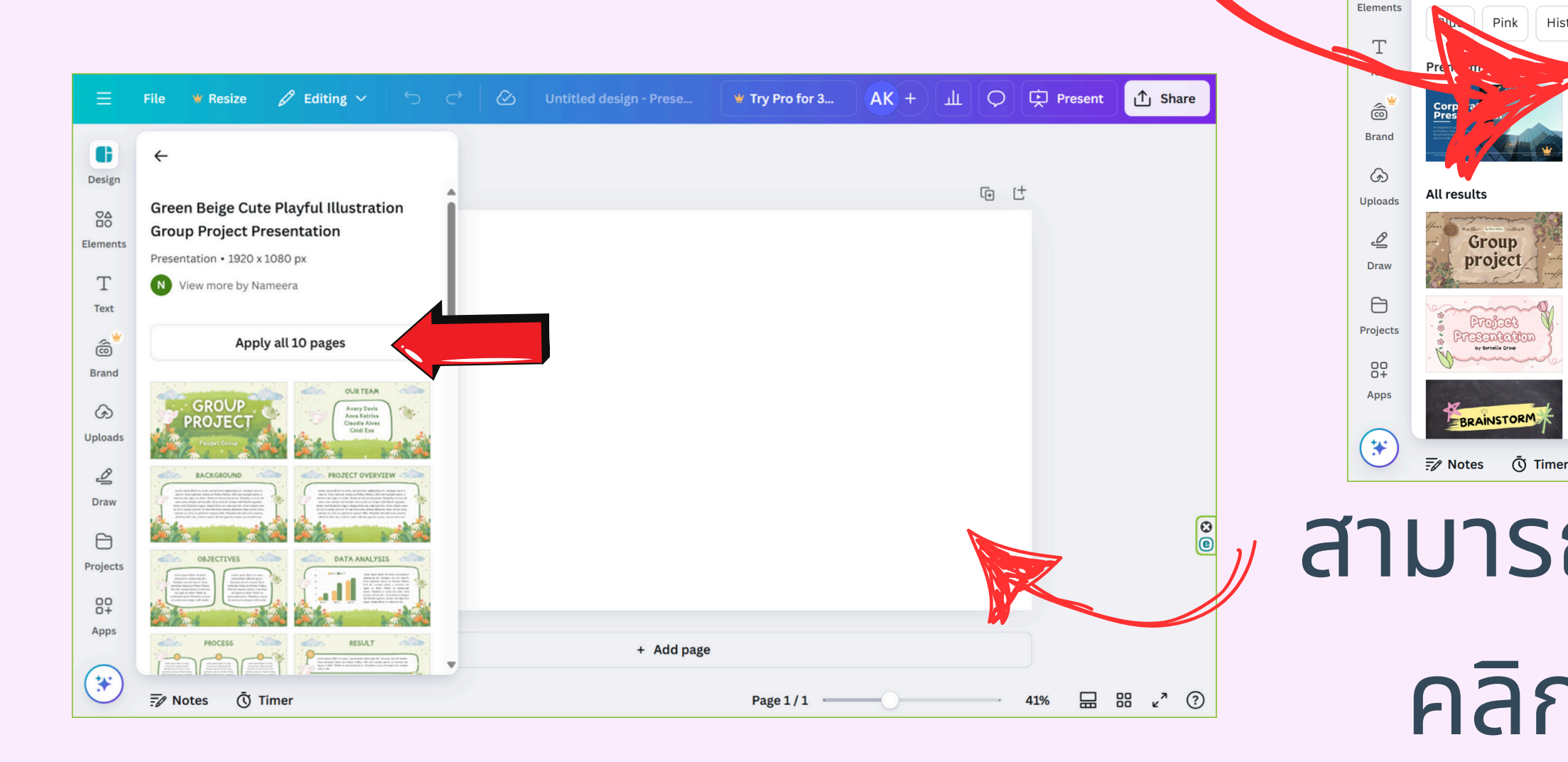

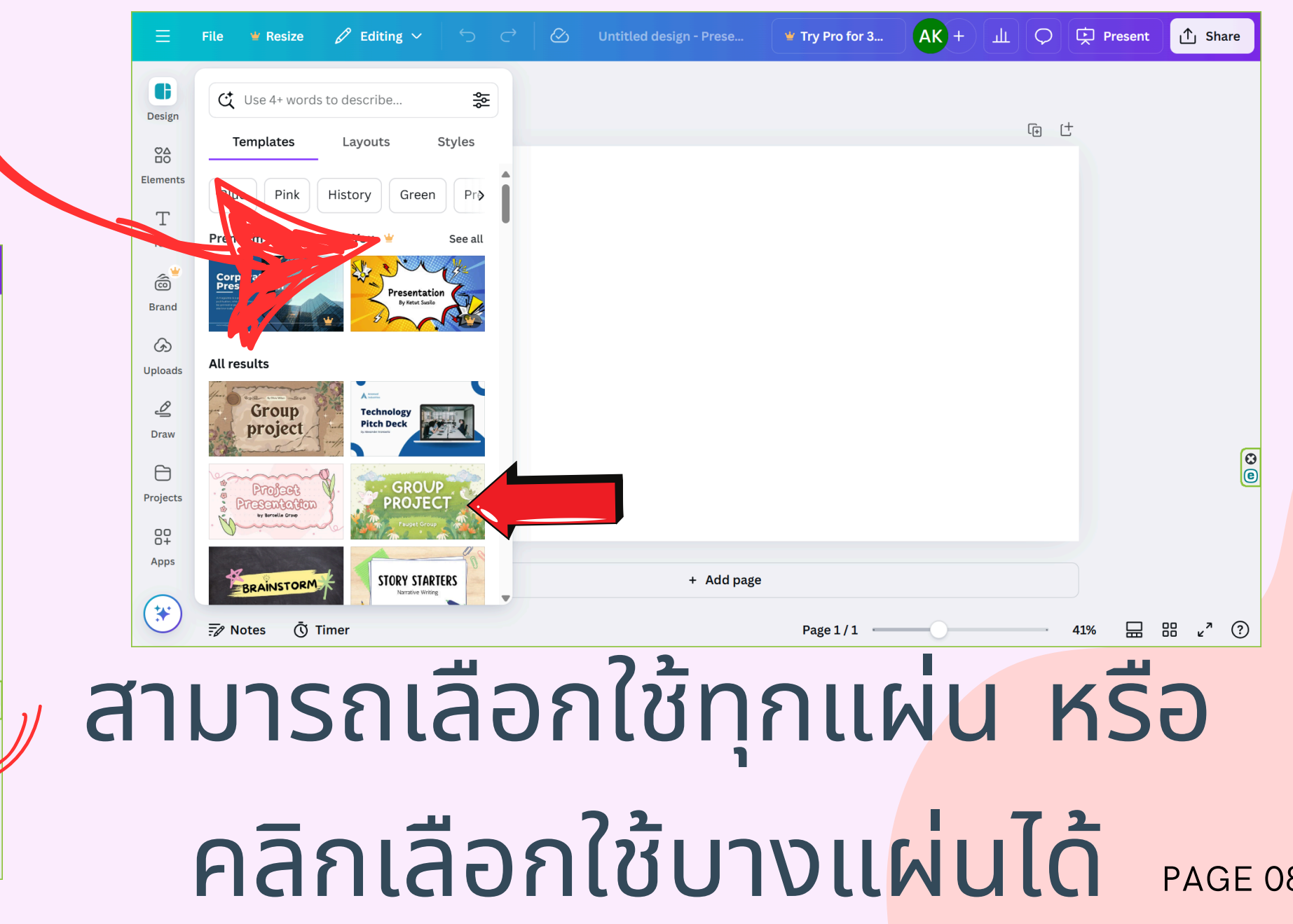

## Features ที่ใช้บ่อย ใน Canva

Design เพื่อเปลี่ยน Templates / Layouts / Styles Elements เพื่อเพิ่มรูปภาพ, กราฟิก, วีดีโอ, และเสียง Text เพื่อเพิ่มรูปแบบตัวอักษร Brand เพื่อสร้างแบรนด์ตั้งแต่เริ่มต้้น หรืออัพโหลดเนื้อหาแบรนด์ที่มีอยู่ ้สร้างเนื้อหาที่สอดคล้องกับแบรนด์ทุกครั้ง ซึ่งมีค่าใช้จ่าย Uploads เพื่อเพิ่มรูปภาพ, วีดีโอ, และเสียง Draw เพื่อวาด/เขียนภาพ ลายเส้นด้วยตัวเอง Projects เพื่อไปยังงาน แฟ้มภาพ รูปภาพ วีดีโอ ที่คุณเคยสร้าง Apps เพื่อเรียกใช้แอพพลิเคชันต่างๆ เช่น QR code, YouTube <u> ไอคอนดาว</u> 🛞 เพื่อค้นหาทุกสิ่งที่ต้องใช้ในการสร้างงา<mark>นที่น่าทึ่ง</mark> ได้อย่างรวดเร็ว เช่น Magic Write, Background Remover

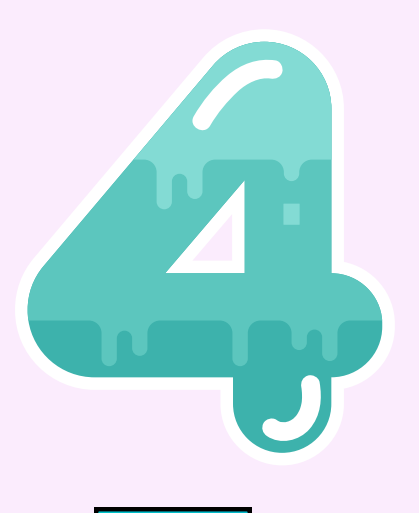

Œ

Design

Flement

Text

â

Brand

 $\mathfrak{G}$ 

Uploads

⊿

Draw

e

Projects

Apps

\*

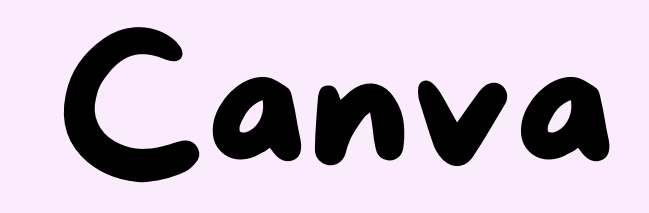

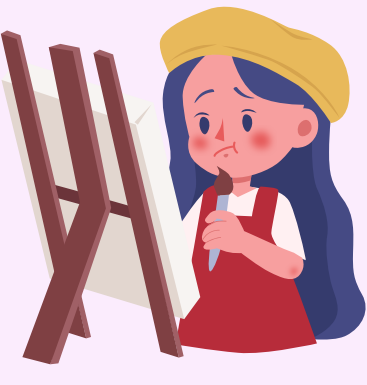

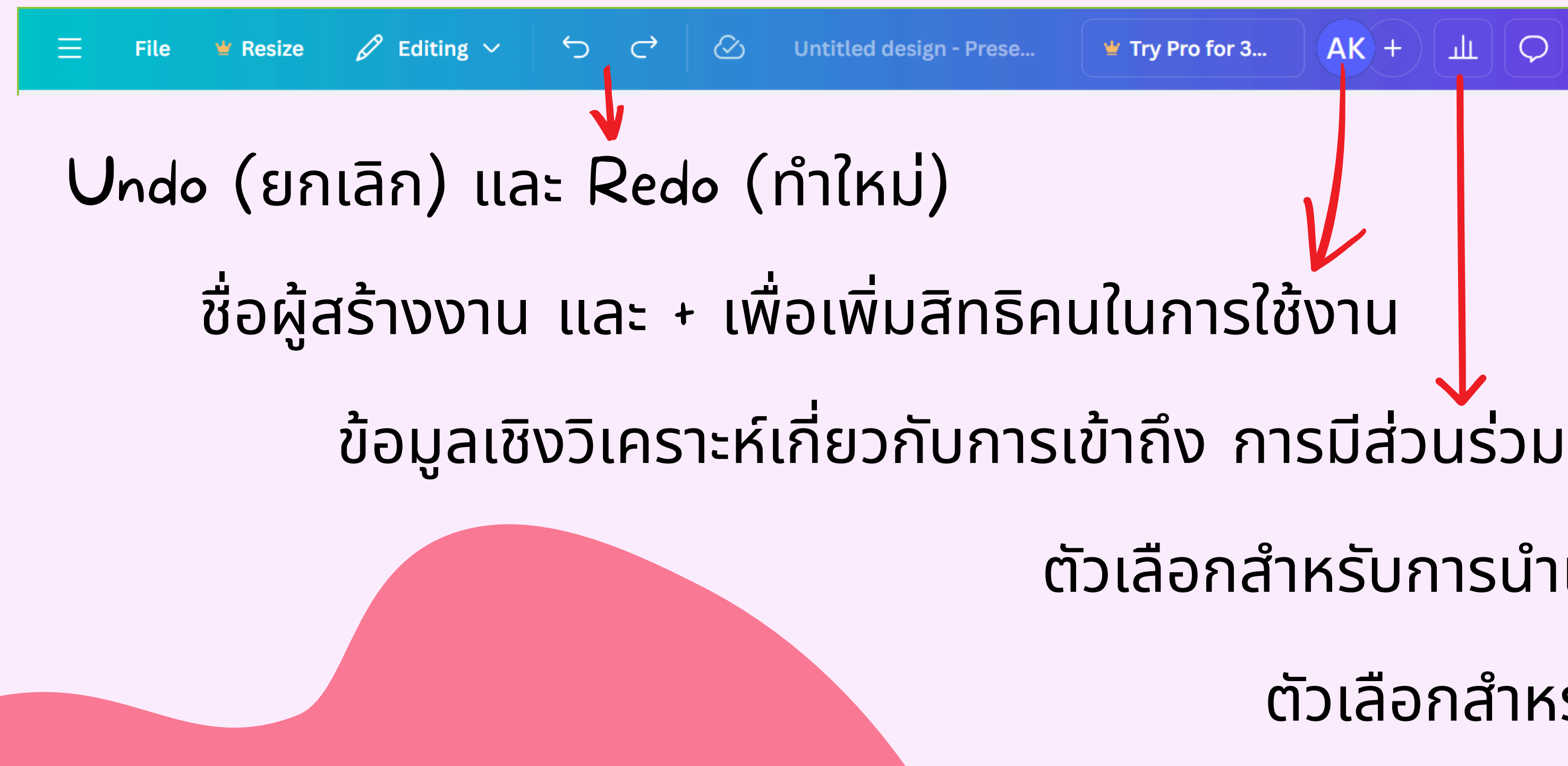

### **AK**)+ علد Present 个 Share $\bigcirc$ ตัวเลือกสำหรับการนำเสนอ ตัวเลือกสำหรับการแบ่งปัน

## การจัดเก็บงาน (Save) และ การนำงานไปใช้ (Share)

- ปกติ งานของเราจะถูกจัดเก็บไว้บน Server ของ Canva อัตโนมัติ เราสามารถเรียกงานเก่ามาเพิ่ม แก้ไข ทำซ้ำได้ จากเมนู Projects ที่อยู่ด้านซ้าย
  - Share this design สามารถใส่อีเมลคนที่
    - ต้องการให้สิทธิ
  - Collaboration link สามารถกำหนดสิทธิ การเข้าถึงและกด copy link เพื่อใช้ส่งให้คน
    - การเข้าถึงและกด เข้าถึงผ่าน link

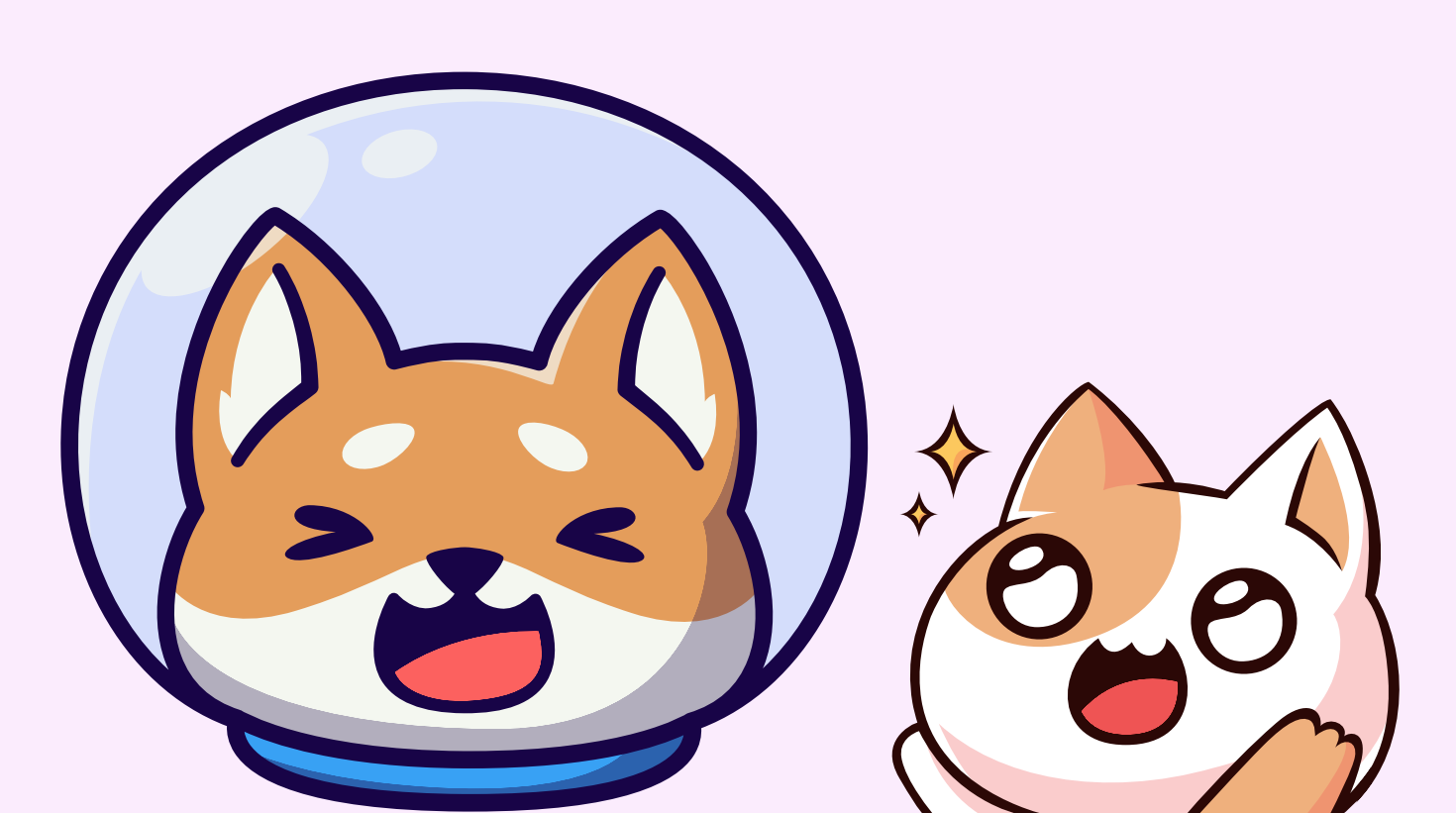

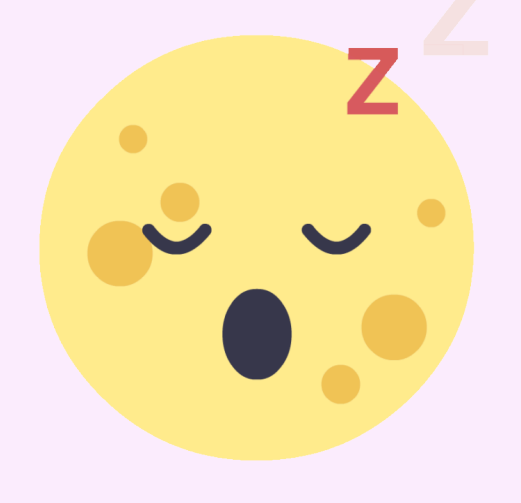

- Download เลือกจัดเก็บทั้งหมดหรือบางไฟล์ในรูปแบบ ต่างๆ เช่น PDF, PPTX, MP4 Video, JPG, PNG, SVG, GIF
- Present กำหนดรูปแบบนำเสนอและเริ่มการนำเสนอ
- Public view link กดปุ่มสร้าง link สำหรับการเข้าถึงแบบ
  - มุมมองสาธารณะ และปุ่ม copy link ไปเผยแพร่
- Present and record สามารถอัดคลิปน้ำเสนอแบบง่ายๆ
- See all คุณสามารถเลือกรูปแบบการแบ่งปันอื่นๆได้

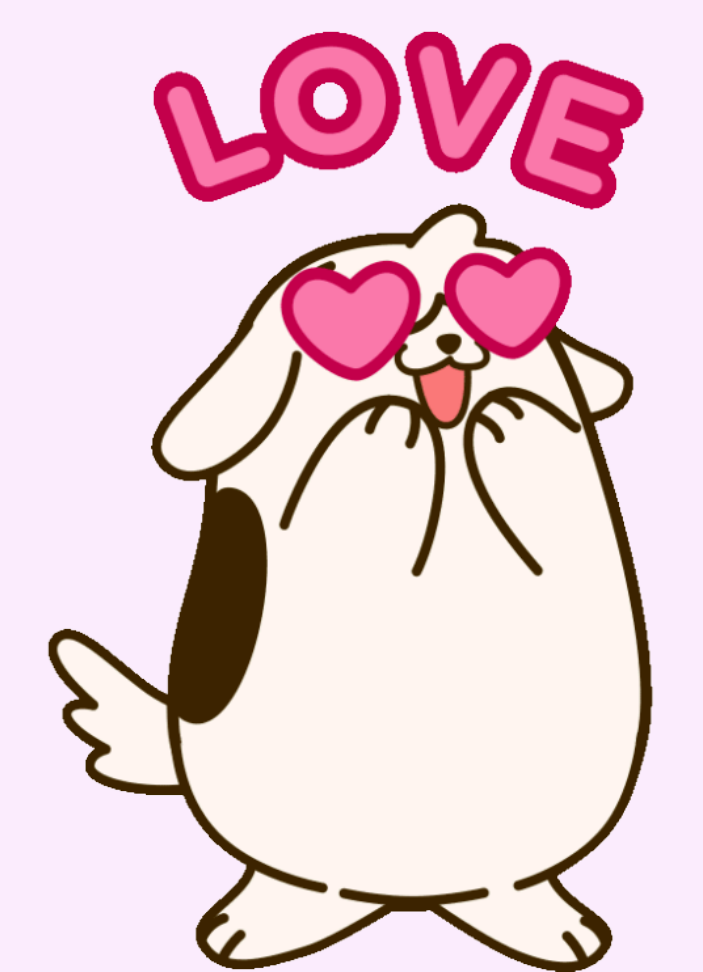

# สาธิต การใช้งาน

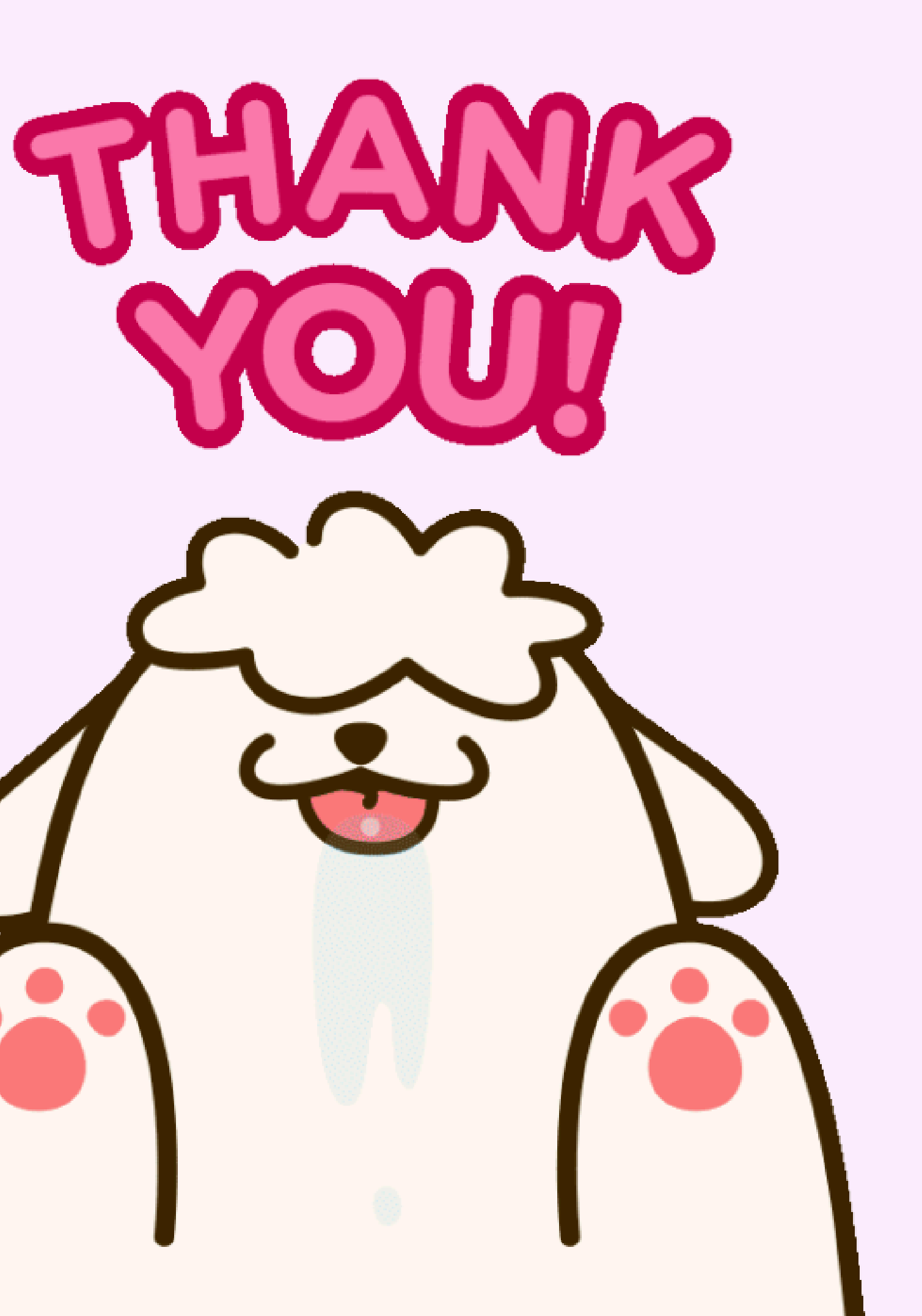